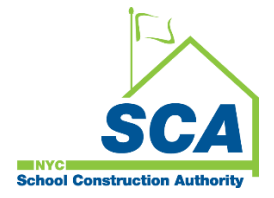

# "How To Guide" when using the MS4 Tracking and Reporting Tool

The NYCSCA MS4 Tracking and Reporting Tool is an online application that was developed by the NYCSCA to support the exchange of information between Stakeholders who provide input during the MS4 permit process. The application is managed by the NYCSCA - Architecture and Engineering (A&E) Department and Design and Construction Services (DCIM). The tool facilitates the exchange of information between SCA internal and external users.

## SWPPP Preparer – Design Phase and Construction Close-out (*if applicable*).

- 1. The Stormwater Pollution Prevention Plan (SWPPP) Preparer will receive an email notification from the AEoR stating the SWPPP Preparer has been assigned to a project believed to be an MS4 project.
- 2. The SWPPP Preparer logs into the MS4 Tracking and Reporting Tool.
- 3. The SWPPP answers questions to determine the "Project's MS4 Applicability".
  - a. Answers to the Project Applicability questions will determine the process flow of the MS4 application.
- **4.** The SWPPP Preparer also has a role in the Construction Close Phase if the disturbance is over one acre.

|                          |                   |                                        | MS4 Tracki            | ng and Reporting Tool -  | Role (User Grou                              | ps)                   |                        |                   |                                        |
|--------------------------|-------------------|----------------------------------------|-----------------------|--------------------------|----------------------------------------------|-----------------------|------------------------|-------------------|----------------------------------------|
|                          |                   | D                                      | esign Phase           |                          |                                              |                       | Construction I         | Phase             |                                        |
| User Groups              | A&E<br>DM/DPM     | Design Consultant<br>(DC) Main Contact | AEoR                  | SWPPP<br>Preparer        | Construction<br>Management<br>(PO, SPO, CPO) | General<br>Contractor | Qualified<br>Inspector | SWPPP<br>Preparer | Division of School Facilities<br>(DSF) |
| MS4 Phases               |                   |                                        | Active                | Active                   | Active                                       | Active                | Active                 | Active            | Active                                 |
| Design Phase             |                   |                                        |                       |                          |                                              |                       |                        |                   |                                        |
| Project Applicability    | In-House Project: |                                        | Project Applicability | Project Applicability    | -                                            | -                     | -                      | -                 | -                                      |
| SWPPP Permit Application | Assign AEoR       |                                        | -                     | SWPPP Permit Application | -                                            | -                     | -                      | -                 | -                                      |
| Construction Phase       | DCMC Projects     | DCMS Project:<br>Assign - AEoR         |                       |                          |                                              |                       |                        |                   |                                        |
| Permit Initiation        | Acciden DC Main   |                                        | -                     | -                        | Permit Initiation                            | Permit Initiation     | -                      | -                 | -                                      |
| Construction             | Assign - DC Main  |                                        | -                     | -                        | -                                            | Construction          | Construction           | -                 | -                                      |
| Close Out                |                   |                                        | -                     | -                        |                                              | Close Out             | -                      | Close Out         | Close Out                              |
| DOF Barratin d           |                   |                                        |                       |                          |                                              | 1                     |                        |                   | DOE Downstein of                       |
| DSF Keporting            |                   |                                        | -                     | •                        | · ·                                          | -                     | · ·                    | -                 | DSF Reporting                          |
|                          |                   |                                        |                       |                          |                                              |                       |                        |                   |                                        |

# Using the Tool

## 1. SWPPP Preparer

- **a.** Receives email notification.
- b. Dashboard highlights "ME" and displays status "Applicability Finish."
- c. "Open" recently created project.

| SCA   MS4 Trackin                                            | ing App × s4dev.azurewebsites.                                                       | ⊤<br>net<br>SCA I MS4 Tracking ,                                                                    | I MS4 Trackine        | My Classes I Son               | m                                    |                                         |                |                      |                  |                          |            | B          | A* ★        | Φ 1      | -<br>- | ~   |
|--------------------------------------------------------------|--------------------------------------------------------------------------------------|----------------------------------------------------------------------------------------------------|-----------------------|--------------------------------|--------------------------------------|-----------------------------------------|----------------|----------------------|------------------|--------------------------|------------|------------|-------------|----------|--------|-----|
|                                                              |                                                                                      |                                                                                                    | 1                     | O my control ( on o            | Welcor                               | ne Alex Barclay (AB                     | arclay@rktb.co | om)   DEV            | SCAZSQLDE        | V01   Version:           | Release Ar | tifacts.{a | ias}.BuildN | umber 🥤  | Sign C | out |
| śca MS4                                                      | Dashbo                                                                               | bard                                                                                                |                       |                                |                                      | ID: 2072   ABa                          | rclay@rktb.com |                      | CTV: Y   USR     | TYP: DC   VND            | R ID: 13-2 | 343817     | End Imp     | ersonate |        |     |
|                                                              |                                                                                      |                                                                                                    |                       |                                |                                      |                                         |                |                      |                  |                          |            |            |             |          |        |     |
|                                                              |                                                                                      |                                                                                                    |                       |                                |                                      |                                         |                |                      |                  |                          |            |            |             |          |        | 11  |
|                                                              |                                                                                      |                                                                                                    |                       |                                | L Me                                 | Results                                 | 🛎 All          |                      |                  |                          |            |            |             |          |        |     |
| Search within results                                        | Search in all colu                                                                   | Imi 🕅 Export to Excel                                                                               |                       |                                | ≗ Me<br>F                            | Results                                 | ali            |                      |                  |                          |            |            |             |          |        |     |
| Search within results                                        | Search in all colu                                                                   | Export to Excel                                                                                     |                       |                                | ≗ Me<br>F                            | Results                                 | All            |                      |                  |                          |            |            |             |          |        |     |
| Search within results                                        | Search in all colu<br>d drop it here to grou                                         | mr 🕅 Export to Excel<br>p by that column                                                            |                       |                                | 🛓 Me                                 | Results                                 | AII ***        |                      |                  |                          |            |            |             |          |        |     |
| Search within results<br>Drag a column header and<br>Actions | Search in all colu<br>d drop it here to grou<br>MS4 Project<br>Proj.# i              | Info<br>Status Description                                                                          | Statu                 | User Role                      | Me     F     User Name               | Results PTS Project II i Proj. Type i   | the All        | Desn.# :             | Bidg # :         | Vendor# :                |            |            |             |          |        |     |
| Search within results<br>Drag a column header and<br>Actions | 2: Search in all colu<br>d drop it here to grou<br>MS4 Project<br>Proj. # :<br>6161  | m (k) Export to Excel<br>p by that column<br>Info<br>Status Description (k)<br>Applicability Finish | Statu :<br>01/23/2024 | User Role<br>SWPPP<br>Preparer | Me<br>F<br>User Name<br>ALEX BARCLAY | PTS Project II<br>Proj. Type i<br>CIP   | ** AII         | Desn. # :<br>D007698 | Bldg # :         | Vendor # :<br>13-2843817 |            |            |             |          |        |     |
| Search within results Drag a column header and Actions Open  | d drop it here to grou<br>d drop it here to grou<br>M54 Project<br>Proj. # i<br>6161 | m. D Export to Excet<br>p by that column<br>into<br>Status Description i<br>Applicability Finish    | Statu :<br>01/23/2024 | User Role<br>SWPPP<br>Preparer | User Name ALEX BARCLAY               | PTS Project II<br>i Proj. Type i<br>CIP | ** All         | Desn.# :<br>D007698  | Bidg # :<br>Q114 | Vendor # :<br>13-2843817 |            |            |             |          |        |     |

**d.** Project Limits and Total Site Area – auto populate.

| scal MS4                                                       |                                           | Welcome FEMINA PATEL (feminap@mpengs.com)   DEV                  | SCAZSQLDEV02   Version: 20240306.1 Sign O   |
|----------------------------------------------------------------|-------------------------------------------|------------------------------------------------------------------|---------------------------------------------|
|                                                                |                                           | ID: 13550   feminap@mpengs.com   EXT: Y   ACTV: Y   USR ]        | TYP: DC   VNDR ID: 13-3793798 End Impersona |
|                                                                | Project A<br>(MS4 #1059, Project-Applicab | pplicability<br>(lity Finish (by SWPPP Preparer))                |                                             |
| PROJECT INFO - DESIGN# D020003                                 | ۲                                         | BUILDING INFO - Q263 P.S. /I.S 296 - QUEENS                      | 0                                           |
| Project Limits (Acre): 1                                       |                                           | Total Site Area (Acre) 0                                         |                                             |
| Total Site Area Disturbance (Sq. Ft.)<br>(20.000 or greater?): | \$                                        | Increased Impervious Area (Sq. Ft.)<br>(5,000 or greater?):      | •                                           |
| Combined Sewers                                                |                                           | NYC DEP Stormwater Construction Permit<br>Required for MS4 area? |                                             |
|                                                                | su                                        | bmit                                                             |                                             |
|                                                                |                                           |                                                                  |                                             |
|                                                                |                                           |                                                                  |                                             |
|                                                                |                                           |                                                                  |                                             |
|                                                                |                                           |                                                                  |                                             |
|                                                                |                                           |                                                                  |                                             |
|                                                                |                                           |                                                                  |                                             |

- 1. The answers the SWPPP Preparer provide to the next set of questions determine the process flow:
  - a. Entire Process Total Area Disturbance or Increased Impervious Area is over the required limit.
  - b. **Straight to the General Contractor (GC)** Total Area Disturbance or Increased Impervious Area is less than the required limit; there will not be Combined Sewers; and the DEP Stormwater Construction Permit is not required. This scenario will go straight to the Contractor to ensure the project adheres to MS4.
  - c. **Process Ends** The SWPPP Preparer determines that the project will have Combined Sewers.

|   |                |                                                                                                    | Entire Process                                                                                                    | Straight                                                                              | to Contracto     | or (GC) | Straight to                                                         | End Scenario   |
|---|----------------|----------------------------------------------------------------------------------------------------|----------------------------------------------------------------------------------------------------|---------------------------------------------------------------------------------------|------------------|---------|---------------------------------------------------------------------|----------------|
|   | User Role      | Application Phases and Process Steps                                                                                  | Design Phase:<br>- Project Applicability<br>- SWPPP Permit Application<br>Construction Phase:<br>- Permit Initiation<br>- Construction<br>- Close-Out | Design Phase:<br>- Project Applic<br>Construction Pl<br>- Construction<br>- Close-Out | ability<br>nase: |         | Design Phase:<br>- Project Applic.<br>Construction Phas<br>- (None) | ability<br>;e: |
|   |                |                                                                                                    | #1                                                                                                    | #2                                                                                    | #3               | #4      | #5                                                                  | #6             |
|   |                | Deside Dhase Designt Applicability                                                                                    |                                                                                                    |                                                                                       |                  |         |                                                                     |                |
|   |                | Design Phase - Project Applicability                                                                                  |                                                                                                    |                                                                                       |                  |         |                                                                     |                |
|   |                | Does Site Area Disturbance requires SWPPP (**)                                                                        | Yes                                                                                                    | Yes                                                                                   | No               | No      | Yes                                                                 | No             |
| 1 | AFoR           | Will project cause discharge into Storm System in MS4 Area                                                            |                                                                                                    |                                                                                       | Yes              | No      |                                                                     | No             |
| - | ALON           | Will project disturb soils in MS 4 area                                                                               |                                                                                                    |                                                                                       |                  | Yes     |                                                                     | No             |
|   |                | Fill in project limits                                                                                                |                                                                                                    |                                                                                       |                  |         |                                                                     |                |
| 2 | SWPPP Preparer | Enter Total Area Disturbance or Increased Impervious Area (**)<br>(If either is over the limits, MS4 permit required) | > over limits                                                                                                    | < less limits                                                                         |                  |         | > over limits<br>< less limits                                      |                |
|   |                | Answer if Combine Sewers (**)                                                                                         | No                                                                                                    | No                                                                                    |                  |         | Yes                                                                 |                |
| - |                |                                                                                                    |                                                                                                    |                                                                                       |                  |         |                                                                     |                |
|   |                | Answer if DEP Stormwater Construction Permit required (**)                                                            | default-Yes                                                                                                    | No                                                                                    |                  |         | disabled                                                            |                |

#### Entire Process

- Scenario 1
  - AEoR states: Site Area Disturbance requires SWPPP (Yes)
  - SWPPP Preparer indicates: Total Area Disturbance <u>or</u> Increased Impervious Area (is <u>over</u> the allowable limits). A DEP Stormwater Construction permit will be required.

Straight to the Contractor (GC) (Skips SWPPP Permit Application and Construction Permit Initiation and goes to Construction)

- Scenario 2
  - AEoR states: Site Area Disturbance requires SWPPP (Yes)
  - SWPPP Preparer indicates:
    - Total Area Disturbance <u>or</u> Increased Impervious Area (is within allowable limits)
    - **DEP Stormwater Construction Permit required** (No)
- Scenario 3
  - AEoR states:
    - Site Area Disturbance requires SWPPP (No)
    - Project will discharge into Storm System in MS4 area (Yes)
  - Scenario 4
    - AEoR states:
      - Site Area Disturbance requires SWPPP (No)
      - Project will discharge into Storm System in MS4 area (No)
      - Project will disturb soils in MS4 area (Yes)

#### Straight to End

- Scenario 5
  - AEoR states: Site Area Disturbance requires SWPPP (Yes)
  - SWPPP Preparer indicates: Combine Sewers will be used (Yes)
- Scenario 6
  - AEoR states: Site Area Disturbance requires SWPPP (No); Discharge into Storm Systems (No); Disturb soils in MS4 area (No)

For this illustration, enter either "Total Site Area Disturbance" or "Increased Impervious Area" over the required limits. The requirement for a "NYC DEP Stormwater Construction Permit" automatically defaults to "Yes." e. "Combined Sewers" (No)

| <b>8</b> ( | C A   MS4 Tracking App x + C A https://ms4dev.azurewebsites.net/projection | ctapplicabilityfinish?ms4projectid=56≺ | ojecttypecode=CIP&designcode=D0202078         | 8:llwcode=117936&buildingid=K329&ms4ProjectStatusCode=APP-FINISF | 18xpendingrolety ⊞ A 🟠 🖽 🗲            |                           | ×   |
|------------|----------------------------------------------------------------------------|----------------------------------------|-----------------------------------------------|------------------------------------------------------------------|---------------------------------------|---------------------------|-----|
| Ca Imp     | ort favorites   🗅 Bing 🔜 scan The SCA Netw 🌧 SCA   MS4                     | Tracking 🁮 SCA   MS4 Tracking 📎 I      | vly Classes   Scrum                           |                                                                  |                                       |                           |     |
|            | MSA                                                                        |                                        |                                               | Welcome ()   DEV   SCAZSQLDEV02   Version:                       | 20240223.1 Sign Out                   |                           | A + |
|            | SCA MISH                                                                   |                                        |                                               | ID: 801   cchan@ddp-ny.com   EXT: Y   ACTV: Y   U                | JSR TYP: DC   VNDR ID: 13-3802826 End | Impersonate               |     |
|            |                                                                            |                                        |                                               |                                                                  |                                       |                           |     |
|            |                                                                            |                                        | Project Ap<br>(MS4 #56, Project-Applicability | pplicability<br>Finish [by SWPPP Preparer])                      |                                       |                           |     |
|            | PROJECT INFO - DESIGN# D020207                                             |                                        | 0                                             | BUILDING INFO - K329 P.S. 329 - BROOKLYN                         |                                       | •                         |     |
|            |                                                                            |                                        |                                               |                                                                  |                                       |                           |     |
|            | Project Limits (Acre):                                                     | 1                                      |                                               | Total Site Area (Acre) 0                                         |                                       |                           |     |
|            | Total Site Area Disturbance (Sq. Ft.)                                      | 25,000                                 | \$                                            | Increased Impervious Area (Sq. Ft.)                              | \$                                    |                           |     |
|            |                                                                            |                                        |                                               | NVC DEB Stormwater Construction Pormit                           |                                       |                           |     |
|            | Combined Sewers                                                            | NO                                     |                                               | Required for MS4 area?                                           |                                       |                           |     |
|            |                                                                            |                                        | Sub                                           | mit                                                              |                                       |                           |     |
|            |                                                                            |                                        |                                               |                                                                  |                                       |                           |     |
|            |                                                                            |                                        |                                               |                                                                  |                                       |                           |     |
|            |                                                                            |                                        |                                               |                                                                  |                                       |                           |     |
|            |                                                                            |                                        |                                               |                                                                  |                                       |                           |     |
|            |                                                                            |                                        |                                               |                                                                  |                                       |                           |     |
|            |                                                                            |                                        |                                               |                                                                  |                                       |                           |     |
|            |                                                                            |                                        |                                               |                                                                  |                                       |                           |     |
|            |                                                                            |                                        |                                               |                                                                  |                                       |                           |     |
|            |                                                                            |                                        |                                               |                                                                  |                                       |                           |     |
|            |                                                                            |                                        |                                               |                                                                  |                                       |                           | - ® |
|            | ${\mathcal P}$ Type here to search 🛛 🗾 🔒 📀                                 | 💻 📀 🤹 🐖                                | •                                             |                                                                  | 👝 52°F Cloudy \land 📥 🕸               | × 🖫 🧬 9:38 AM<br>3/4/2024 | 22  |

f. "Click" Submit, Back to Dashboard.

## g. Dashboard displays status "DEP in Progress."

| € © D ≜ SCA   MS4 Tra<br>← C © © ⊕ https:/ | /ms4dev.azurewebsites    | +<br>.net          | IMS4 Tradius | (a) Ma Clause I Sau                   |              |                                     |                                |                                               |                          |                                    |                                 | Et A <sup>N</sup>      | *                    | ¢ ¢             | -       | 0<br>89 | ×   |
|--------------------------------------------|--------------------------|--------------------|--------------|---------------------------------------|--------------|-------------------------------------|--------------------------------|-----------------------------------------------|--------------------------|------------------------------------|---------------------------------|------------------------|----------------------|-----------------|---------|---------|-----|
| ≡ <u>sca</u> MS                            | 4 Dashbo                 | oard               | MS4 Iradking | <ul> <li>Wy classes   seru</li> </ul> | Welcome.     | Alex Barclay (AB<br>ID: 2072   ABar | arclay@rktb.c<br>clay@rktb.cor | om)   <mark>DEV</mark>   :<br>n   EXT: Y   AC | SCAZSQLDE<br>TV: Y   USR | EV01   Version: I<br>TYP: DC   VND | Release.Artifa<br>R ID: 13-2843 | cts.{alias}.<br>817 En | BuildNui<br>nd Impei | mber<br>rsonate | Sign Ou | at ^    | . + |
|                                            |                          |                    |              |                                       |              |                                     | a In Progress Court            | <del>1</del> - 1                              |                          |                                    |                                 |                        |                      |                 |         |         |     |
|                                            |                          |                    |              |                                       | 💄 Me         |                                     | 🛎 All                          |                                               |                          |                                    |                                 |                        |                      |                 |         |         |     |
| Search within search                       |                          | D Swedte Swed      |              |                                       | Re           | sults                               |                                |                                               |                          |                                    |                                 |                        |                      |                 |         |         |     |
| Drag a column header                       | and drop it here to grou | up by that column  |              |                                       |              |                                     |                                |                                               |                          |                                    |                                 |                        |                      |                 |         |         |     |
|                                            | MS4 Project              | linfo              |              |                                       |              | PTS Project in                      | fo                             |                                               |                          |                                    |                                 |                        |                      |                 |         |         |     |
| Actions                                    | Proj. #                  | Status Description | Statu        | User Role                             | User Name    | Proj. Type                          | LLW#                           | Desn. #                                       | Bidg #                   | Vendor #                           |                                 |                        |                      |                 |         |         |     |
| (P Open                                    | 6162                     | DEP In Progress    | 01/24/2024   | SWPPP<br>Preparer                     | ALEX BARCLAY | CIP                                 | 132156                         | D021822                                       | K115                     | 13-2843817                         |                                 |                        |                      |                 | ^       |         |     |
|                                            |                          |                    |              |                                       |              |                                     |                                |                                               |                          |                                    |                                 |                        |                      |                 |         |         |     |
|                                            |                          |                    |              |                                       |              |                                     |                                |                                               |                          |                                    |                                 |                        |                      |                 |         |         | j   |
|                                            |                          |                    |              |                                       |              |                                     |                                |                                               |                          |                                    |                                 |                        |                      |                 |         |         |     |
|                                            |                          |                    |              |                                       |              |                                     |                                |                                               |                          |                                    |                                 |                        |                      |                 |         |         |     |
|                                            |                          |                    |              |                                       |              |                                     |                                |                                               |                          |                                    |                                 |                        |                      |                 |         |         | d   |
|                                            |                          |                    |              |                                       |              |                                     |                                |                                               |                          |                                    |                                 |                        |                      |                 |         |         | . # |
| P Type here to search                      | KAL H                    | 2 🗖 🧿              | u 🔊          |                                       |              |                                     |                                |                                               |                          |                                    |                                 | 📴 42°F Ha              | aze 🔨                | 🜰 d× ঢ়         | A 10    | 01 AM   | 5   |

**h.** Email notification is sent stating, *"The first SWPPP permit application has been submitted in the DEP portal (date)."* 

..... Design Phase - Project Applicability is completed .....

## **Design Phase - SWPPP Permit Application**

### 1. SWPPP Preparer

- a. Dashboard displays status "DEP in Progress."
- b. "Click" Open. "Populate" each field.
  - Date SWPPP Submitted to DEP (initial)
  - SWPPP Permit Application Number
  - DEP Feedback Date
  - SWPPP Resubmitted to DEP Date
  - DEP Acceptance Form Received
- c. "Include" Post Construction SMP (for this scenario): "Select" Yes

### (Applicable if site area is over 1 Acre)

- Date approved SWPPP and NOI submitted to NYSDEC.
- Date acknowledgement of NOI letter was received from NYSDEC.
- CGP Identification Number.

### d. "Enter each field":

- A number of assessed GI into Storm Water Management Plan.
- A number of implemented GI into the Storm Water Management Plan.
- Attach Final Approved SWPPP
- Attach Notice of Intent (if over one acre)

#### e. "Click" Submit

| MSA                                                                           | Welcor                                                                        | ne Jopies Alex (030899@nycsca.org)   DEV   SCAZ              | SQLDEV01   Version: Release.Artifacts.{alias}.BuildNumber Sign C               |
|-------------------------------------------------------------------------------|-------------------------------------------------------------------------------|--------------------------------------------------------------|--------------------------------------------------------------------------------|
|                                                                               |                                                                               | ID: 1580   030899 030899@nycsca.org   EXT: N   /             | ACTV: Y   USR TYP: INHS   VNDR ID: null End Impersonate                        |
|                                                                               |                                                                               |                                                              | Maintenance Easement.pdf                                                       |
|                                                                               | Applicable If S                                                               | ite Area Is Over 1 Acre                                      |                                                                                |
| Approved SWPPP and NOI Submitted to<br>NYSDEC:                                | 1/1/2024                                                                      | Acknowledgement of NOI letter from<br>NYSDEC:                | 1/1/2024                                                                       |
| CGP Identification Number:                                                    |                                                                               |                                                              |                                                                                |
| SWPPP Includes Post Construction SMP?                                         | TT.                                                                           | DEP Requested Maintenance Easement<br>(ME)?                  |                                                                                |
| Request to DPM/DM from SWPPP Preparer of<br>Maintenance Easement Requirement: | 01/26/2024                                                                    | SWPPP Preparer Receives Maintenance<br>Easement from Legal:  | 01/26/2024                                                                     |
| Maintenance Easement Submitted to DEP for<br>Acceptance:                      | 1/26/2024                                                                     | Maintenance Easement Accepted by DEP:                        | 1/26/2024                                                                      |
| # of Assessed GI into the Storm Water<br>Management Plan:                     | 1                                                                             | # of Implemented GI into the Storm Water<br>Management Plan: | 1                                                                              |
|                                                                               | Allowed file format: PDF, JPG, PNG, SVG Select files Drop files here to uploa | d                                                            | Allowed file format: PDF, JPG, PNG, SVG Select files Dron files here to unload |
| Attachment - Final Approved SWPPP                                             | Final Approved SWPPP.pdf Delete                                               | Attachment - Notice of Intent (if over 1 acre)               | Notice of Intent (over 1 acre).pdf Delete                                      |
|                                                                               |                                                                               | _                                                            |                                                                                |
|                                                                               | Save                                                                          | Submit                                                       |                                                                                |

- f. An email notification is sent to SCA Construction Management Department indicating the Construction Permit has been initiated.
- g. Click "All;" Dashboard will refresh to displays status "Permit Initiation."

| avorites   🗅 Bir                        | https://ms4dev.azurewebsites.net<br>ng 🗱 scan The SCA Netw 🏦 SCA   MS4 Tracking 🏦 SCA   MS4                                                                                                    | irecking 💿 My Classes   Scrum                                                                  |                                                                                                    | 8: 🗚 🚖 🗘 🎓                                                    |
|-----------------------------------------|----------------------------------------------------------------------------------------------------|------------------------------------------------------------------------------------------------|----------------------------------------------------------------------------------------------------|---------------------------------------------------------------|
|                                         | MS4 Dashboard                                                                                                    | Welcome Ale:                                                                                   | Barclay (ABarclay@rktb.com)   DEV                                                                                                    | SCAZSQLDEV01   Version: Release.Artifacts.{alias}.BuildNumber |
| SCA                                     |                                                                                                    | 10                                                                                             | : 2072   ABarclay@rktb.com   EXT: Y   AG                                                                                                    | CTV: Y   USR TYP: DC   VNDR ID: 13-2843817 End Impersonate    |
|                                         |                                                                                                    | Dashb                                                                                          | bard                                                                                                    |                                                               |
|                                         |                                                                                                    | Not And SteP Received Count: 16<br>M S.4.Adherence Count: 34                                   | Applicatibly Int Court: 1<br>Paper Court: 2<br>Dep In Progress Court: 2<br>Dep In Progress Court: 2<br>Me In Progress Court: 1<br>Me Summission To Dep Co<br>Permit Instance Court: 1<br>Me 3 Autilia Athene Court<br>Construction In Progress Court: 2 | unt 2<br>1<br>1: 1<br>1: 16<br>1: 16                          |
|                                         |                                                                                                    |                                                                                                |                                                                                                    |                                                               |
|                                         |                                                                                                    | La Me                                                                                          | at All                                                                                                    |                                                               |
|                                         |                                                                                                    | ≗ Me<br>Resu                                                                                   | all 🕹 All                                                                                                    |                                                               |
| Search with                             | <b>in results:</b> Search in all column 🔐 Export to Excel                                                                                                    | ≗ Me<br>Resu                                                                                   | 書 All                                                                                                    |                                                               |
| Search with<br>Drag a column            | In results: Search in all column 🔯 Export to Excel                                                                                                    | ≗ Me<br>Resu                                                                                   | as All<br>Its                                                                                                    |                                                               |
| Search with<br>Drag a column            | In results: Search in all coturn                                                                                                    | L Me<br>Resu<br>PTS Project in                                                                 | الله عنه All<br>Its                                                                                                    |                                                               |
| Search with<br>Drag a column<br>Actions | Nn results:     Search in all column                                                                                                    | Me  P13 Project In  r Role User Name P1 Proj Type P1                                           | 2≛ All<br>Its<br>LLUV# i Desn.# i Bi0g# i                                                                                                    | Vendor # :                                                    |
| Search with<br>Drag a column<br>Actions | In results: Search in all coturer 22 Export to Excel<br>header and drop it here to group by that coturm<br>S4S4 Project into<br>Prof.# I Status Description I Statu I Us<br>6162 Permit Inflation 01/24/2024 AE | Me      PTS Project in      r Role     User Name      PTS Project in      ALBERTARONOV     CIP | LLW # I Desn.# I Bløg.# I<br>132156 D021822 K115                                                                                                    | Vendor# :<br>13-28-13817                                      |

...... Design Phase is completed. Construction Phase starts ......

Note: During the Construction Phase, the SWPPP Preparer only has a role during Construction Close-out if the disturbed area is over one acre. An email notification will be sent to SWPPP for action to enter date Notice of Termination (NOT) Form was submitted to NYSDEC.

|                          |                   |                                        | MS4 Tracki            | ng and Reporting Tool -  | Role (User Grou                              | ps)                   |                        |                   |                                        |
|--------------------------|-------------------|----------------------------------------|-----------------------|--------------------------|----------------------------------------------|-----------------------|------------------------|-------------------|----------------------------------------|
|                          |                   | D                                      | esign Phase           |                          |                                              |                       | Construction I         | Phase             |                                        |
| User Groups              | A&E<br>DM/DPM     | Design Consultant<br>(DC) Main Contact | AEoR                  | SWPPP<br>Preparer        | Construction<br>Management<br>(PO, SPO, CPO) | General<br>Contractor | Qualified<br>Inspector | SWPPP<br>Preparer | Division of School Facilities<br>(DSF) |
| MS4 Phases               |                   |                                        | Active                | Active                   | Active                                       | Active                | Active                 | Active            | Active                                 |
| Design Phase             |                   |                                        |                       |                          |                                              |                       |                        |                   |                                        |
| Project Applicability    | In-House Project: |                                        | Project Applicability | Project Applicability    | -                                            | -                     | -                      | -                 | -                                      |
| SWPPP Permit Application | Assign AEoR       |                                        | -                     | SWPPP Permit Application | -                                            | -                     | -                      |                   | -                                      |
|                          |                   | DCMS Project:                          |                       |                          |                                              |                       |                        |                   |                                        |
| Construction Phase       | DCMS Project:     | Assign - AEoR                          |                       |                          |                                              |                       |                        |                   |                                        |
| Permit Initiation        | Assign - DC Main  |                                        | -                     | -                        | Permit Initiation                            | Permit Initiation     | -                      | -                 | -                                      |
| Construction             | nooigin Do main   |                                        | -                     | -                        | -                                            | Construction          | Construction           | -                 | -                                      |
| Close Out                |                   |                                        | -                     | -                        | -                                            | Close Out             | -                      | Close Out         | Close Out                              |
|                          |                   |                                        |                       |                          |                                              | -                     |                        |                   |                                        |
| DSF Reporting            |                   |                                        | -                     | -                        | -                                            | -                     | -                      | -                 | DSF Reporting                          |
|                          |                   |                                        |                       |                          |                                              |                       |                        |                   |                                        |

# **Construction Closeout Phase**

Note: For this illustration, the disturbed area was over one acre.

#### 1. SWPPP Preparer

- **a.** Receives email notification.
- **b.** "Log" into MS4.
- c. Dashboard displays NOT/SMP Submitted.

| C A C https://ms/                                                                             | App X +<br>dev.azurewebsites.net                                     | rankino 🚔 SCA)       | MS4 Tracking St. Mr. | Classes   Sroim |                              |             |                             |                             |                                 | 86 A* ★ D 🎓                              | -       | 0<br>% |
|-----------------------------------------------------------------------------------------------|----------------------------------------------------------------------|----------------------|----------------------|-----------------|------------------------------|-------------|-----------------------------|-----------------------------|---------------------------------|------------------------------------------|---------|--------|
| sca MS4                                                                                       | Dashboard                                                            | indig. <u>in</u> sca | ing intering O my    | Cases pronte    |                              | Welcome Geo | rge Semmens<br>ID: 0   null | (george@se<br>EXT: null   A | mmenspc.com)<br>CTV: null   USR | DEV   SCAZSQLDEV02   Version: 20240208.2 | Sign Ou | t      |
|                                                                                               |                                                                      |                      |                      |                 | Dashb                        | oard        |                             |                             |                                 |                                          |         |        |
|                                                                                               |                                                                      |                      |                      | <b>≜</b> Me     |                              | Ne          | And SMP Submitte            | ed Count : 1                |                                 |                                          |         |        |
|                                                                                               | Search in all column                                                 | Export to Excel      |                      |                 | Resu                         | ilts        |                             |                             |                                 |                                          |         |        |
| Search within results:                                                                        | CONDITI (2)                                                          |                      |                      |                 |                              |             |                             |                             |                                 |                                          |         |        |
| Drag a column header and                                                                      | drop it here to group by that o                                      | olumn                |                      |                 |                              |             |                             |                             |                                 |                                          |         |        |
| Drag a column header and                                                                      | drop it here to group by that o                                      | olumn                |                      |                 | PTS Project In               | fo          |                             |                             |                                 |                                          |         |        |
| Search within results:           Drag a column header and           Actions           Proj. # | drop it here to group by that o<br>ct Info<br>E Status Description E | olumn<br>Statu       | User Role U          | Jser Name       | PTS Project In<br>Proj. Type | fo          | Desn.#                      | Bidg # 🚦                    | Vendor # :                      |                                          |         |        |

- d. "Enter" date NOT form was submitted to NYSDEC.
- e. "Enter" date Final post SMP (if revised from original)
- f. "Click" Submit

| 2 ©            | 🗈 🙇 SCA   MS4 Tracking App x +                                                   | - 0                                                                                                    | ×        |
|----------------|----------------------------------------------------------------------------------|----------------------------------------------------------------------------------------------------|----------|
| $\leftarrow$ C | thtps://ms4dev.azurewebsites.net/constructioncloseoutprocess?ms4projectid=       | l=11&projecttypecode=CIP&idesigncode=D018379&llwcode=109843&buildingid=R008&ms4ProjectStatusCode=CC-SMPSUB&pendingroletype 🗄 🗚 🏠 🛱 🔞 |          |
| C Import fai   | vorites   🕒 Bing 🔜 scan The SCA Netw 🏯 SCA   MS4 Tracking 🏦 SCA   MS4 Tracking 😒 | My Classes   Sorum                                                                                                    |          |
| _              |                                                                                  | Welcome George Semmens (george@semmenspc.com)   DEV   SCAZSQLDEV02   Version: 20240208.2 Sign Out                                    | <b>+</b> |
| -              | <u>sca</u> wist                                                                  | ID: 948   george@semmenspc.com   EXT: Y   ACTV: Y   USR TYP: DC   VNDR ID: 13-3925675 End Impersonate                                |          |
|                |                                                                                  |                                                                                                    |          |
|                |                                                                                  | SWPPP Preparer                                                                                                    |          |
|                |                                                                                  | (MS4 #11, NOT / Final Post SMP submitted (by SWPPP Preparer))                                                                        |          |
|                | PROJECT INFO - DESIGN# D018379                                                   | BUILDING INFO - R008 P.S. 8 - STATEN ISLAND                                                                                          |          |
|                | Date - Affidavit of MS4 Adherence Certificate<br>to CM: (Has Adhere) 01/31/2024  | NOT Form submitted to NYSDEC Date monthidapy 2                                                                                       |          |
|                |                                                                                  | Final post SMP (if revised) from original swPPP.                                                                                     |          |
|                |                                                                                  | Submit                                                                                                    |          |
|                |                                                                                  |                                                                                                    |          |
|                |                                                                                  |                                                                                                    |          |
|                |                                                                                  |                                                                                                    |          |
|                |                                                                                  |                                                                                                    |          |
|                |                                                                                  |                                                                                                    | 1        |
|                |                                                                                  |                                                                                                    |          |
|                |                                                                                  |                                                                                                    |          |
|                |                                                                                  |                                                                                                    | ø        |
|                |                                                                                  |                                                                                                    | - 8      |
| # P            | Type here to search 🛛 🗾 🗮 🧟 🚍 📲 📲                                                | 🜔 54°F Mostlysumny 🔷 🛥 여 된 56 <sup>8</sup> 2382004                                                                                   | -        |

g. An email notification is sent to the Division of School Facilities (DSF) for action.

#### 2. DSF

- **a.** Receives email notification.
- **b.** "Log" into MS4.
- c. Dashboard displays NOT/SMP Received.

| J (n) ⊡ https://ms4                                              | 4dev.azurewebsites.                                                            | net                                                                                            |                       |                     |                          |                                                    |                   |                                      |                  |                   | 8                   | 4° \star  | Ф С       | ÷ @    | ¢  |
|------------------------------------------------------------------|--------------------------------------------------------------------------------|------------------------------------------------------------------------------------------------|-----------------------|---------------------|--------------------------|----------------------------------------------------|-------------------|--------------------------------------|------------------|-------------------|---------------------|-----------|-----------|--------|----|
| t favorites 🛛 🛅 Bing 🔜 scan T                                    | The SCA Netw 🛛 🚊                                                               | SCA   MS4 Tracking 🚊 SCA                                                                       | MS4 Tracking          | 🐑 My Classes   Scru | m                        |                                                    |                   |                                      |                  |                   |                     |           |           |        |    |
| IN MON                                                           | Dachh                                                                          | aard                                                                                           |                       |                     |                          |                                                    | Welcome I         | Mel Fu (03109                        | 7@nycsca.or      | g)   DEV   SCAZ   | SQLDEV02   Versi    | on: 20240 | 208.2     | Sign O | ut |
| SCA WIG4                                                         | Dashbu                                                                         | Jaiu                                                                                           |                       |                     |                          |                                                    |                   | : 0   null   EXT                     | null   ACTV:     | null   USR TYP: n | ull   VNDR ID: null | End Ir    | npersonat | •      |    |
|                                                                  |                                                                                |                                                                                                |                       |                     | Dash                     | board                                              |                   |                                      |                  |                   |                     |           |           |        |    |
|                                                                  |                                                                                |                                                                                                |                       |                     |                          |                                                    |                   |                                      |                  |                   |                     |           |           |        |    |
|                                                                  |                                                                                |                                                                                                |                       |                     |                          | No                                                 | ( And SMP Receiv  | ed Count : 1                         |                  |                   |                     |           |           |        |    |
|                                                                  |                                                                                |                                                                                                |                       |                     | ≜ Me                     | - NO                                               | 4 And SMP Receiv  | ed Count : 1                         |                  |                   |                     |           |           |        |    |
|                                                                  |                                                                                |                                                                                                |                       |                     | <b>≜</b> Me              | No                                                 | 4 And SMP Receiv  | ed Count : 1                         |                  |                   |                     |           |           |        |    |
|                                                                  |                                                                                |                                                                                                |                       |                     | ≜ Me                     | we we we we we we we we we we we we we w           | And SMP Receiv    | ed Count : 1                         |                  |                   |                     |           |           |        |    |
| Search within results:                                           | Search in all colu                                                             | um Di Exnort to Excel                                                                          |                       |                     | <mark>≜</mark> Me<br>Res | sults                                              | 4 And SMP Receiv  | ed Count : 1                         |                  |                   |                     |           |           |        |    |
| Search within results:                                           | Search in all colu                                                             | ume 👔 Export to Excel                                                                          |                       |                     | <mark>≜</mark> Me<br>Res | sults                                              | And SMP Receiv    | ed Count : 1                         |                  |                   |                     |           |           |        |    |
| Search within results:<br>Drag a column header and               | Search in all colu<br>drop it here to grou                                     | ann 👔 Export to Excel<br>ap by that column                                                     |                       |                     | ≜ Me<br>Res              | No                                                 | And SMP Receiv    | ed Count : 1                         |                  |                   |                     |           |           |        |    |
| Search within results:<br>Drag a column header and               | Search in all colu<br>drop it here to grou<br>MS4 Project                      | Internet Dia Export to Excett<br>po by that column                                             |                       |                     | ≜ Me<br>Res              | No<br>suits                                        | 4 And SMP Receiv  | ed Count : 1                         |                  |                   |                     |           |           |        |    |
| Search within results:<br>Drag a column header and<br>Actions    | Search in all colu<br>drop it here to grou<br>MS4 Project<br>Proj. # i         | ann 👔 Expert to Excett<br>p by that column<br>Into<br>Status Description 🚦                     | Statu i               | User Role           | ▲ Me<br>Res              | No<br>Suits<br>PTS Project in<br>Proj. Type i      | A And SMP Receive | ed Count : 1                         | Bidg # :         | Vendor# :         |                     |           |           |        |    |
| Search within results:<br>Drag a column header and of<br>Actions | Search in all colu<br>drop It here to ground<br>MS4 Project<br>Proj. # 1<br>11 | ann D Export to Excert<br>p by that column<br>Info<br>Status Description I<br>NOT/SMP Received | Statu :<br>02/09/2024 | User Role<br>DSF    | ▲ Me<br>Res              | NO<br>Sults<br>PTS Project in<br>PTO Type I<br>CIP | A And SMP Receiv  | ed Count : 1<br>Desn. # E<br>D018379 | Bidg # :<br>R008 | Vendor# :         |                     |           |           |        |    |

- **a.** Date that NOT form was submitted to NYSDEC will be displayed.
- **b.** Date of Final post SMP (if revised) from original SWPPP will be displayed.
- c. "Click" Acknowledge

| 20                                                                                                    | 🗖 🏛 SCA   MS4 Tracking App x +                                                                       |                  |                                                                            |                               | - 0                     | ×   |
|----------------------------------------------------------------------------------------------------|----------------------------------------------------------------------------------------------------|------------------|----------------------------------------------------------------------------|-------------------------------|-------------------------|-----|
| ← C                                                                                                    | the https://ms4dev.azurewebsites.net/constructioncloseoutdone?ms4projectid=11&projecttypecode=CIP&de | esigncode=D01837 | 9&llwcode=109843&buildingid=R008&ms4ProjectStatusCode=CC-SMPRCV&pendingrol | letypeco 🗄 🗚 🏠 🗘              | é 🖲 😪                   |     |
| 🛱 Import farentins   🕒 Bing 🧱 scan The SCA Netw 🏦 SCA   MS4 Tracking 🏦 SCA   MS4 Tracking 😒 My Classes   Sourm |                                                                                                    |                  |                                                                            |                               |                         |     |
|                                                                                                    |                                                                                                    |                  | Welcome Mel Fu (031097@nycsca.org)   DEV   SCAZS0                          | QLDEV02   Version: 20240208.2 | Sign Out                | +   |
| =                                                                                                    | SCA 10.0 [mul] [EXT. null ] ACTV. null [VNDR ID. null End Impersonate                                |                  |                                                                            |                               |                         |     |
|                                                                                                    |                                                                                                    |                  |                                                                            |                               |                         |     |
| - DSE (Post Construction)                                                                                      |                                                                                                    |                  |                                                                            |                               |                         |     |
|                                                                                                    | (MS4 #11, NC1 Final Posts SMP Received by DSFJ)                                                      |                  |                                                                            |                               |                         |     |
|                                                                                                    | PROJECT INFO - DESIGN# D018379                                                                       | ۲                | BUILDING INFO - R008 P.S. 8 - STATEN ISLAND                                |                               | •                       |     |
|                                                                                                    | NOT Form submitted to NYSDEC Date: 02/05/2024                                                        |                  | Final post SMP (if revised) from original<br>SWPPP: 02/06/2024             |                               |                         |     |
|                                                                                                    |                                                                                                    | Acknow           | wledge                                                                     |                               | - 1                     |     |
|                                                                                                    |                                                                                                    |                  |                                                                            |                               |                         |     |
|                                                                                                    |                                                                                                    |                  |                                                                            |                               |                         |     |
|                                                                                                    |                                                                                                    |                  |                                                                            |                               |                         |     |
|                                                                                                    |                                                                                                    |                  |                                                                            |                               |                         |     |
|                                                                                                    |                                                                                                    |                  |                                                                            |                               |                         |     |
|                                                                                                    |                                                                                                    |                  |                                                                            |                               |                         | -   |
|                                                                                                    |                                                                                                    |                  |                                                                            |                               |                         |     |
|                                                                                                    |                                                                                                    |                  |                                                                            |                               |                         |     |
|                                                                                                    |                                                                                                    |                  |                                                                            |                               |                         | Ø   |
|                                                                                                    |                                                                                                    |                  |                                                                            |                               |                         |     |
| ۹ 🗄                                                                                                    | Type here to search 🛛 🗾 😫 🔗 💻 🚳 🍓 🜌 📧                                                                |                  |                                                                            | n 💪 54'F Mostly sunny 🛛 🔺 🗘   | ₽ & 3:19 PM<br>2/9/2024 | 123 |

..... Process Ends .....